## For Administrators: Adding an Assistant or Aide to a Trip Assignment

| e <u>this article</u> to learn how to                                                                                                    | assign drivers.                                                                                                    |                                                                                                    |                                                                                                    |              |           |
|----------------------------------------------------------------------------------------------------|----------------------------------------------------------------------------------------------------|----------------------------------------------------------------------------------------------------|----------------------------------------------------------------------------------------------------|--------------|-----------|
| Reserve Vehicles                                                                                                    |                                                                                                    |                                                                                                    |                                                                                                    |              |           |
| CLocation Used to Reserve Vehicles                                                                                                    |                                                                                                    |                                                                                                    |                                                                                                    |              |           |
| Balls Creek Elementary (001)                                                                                                    |                                                                                                    | NEXT LOCAT                                                                                                    | TION                                                                                                    |              |           |
| Owner Little (appgowner2@gmail.com)                                                                                                    |                                                                                                    |                                                                                                    |                                                                                                    |              |           |
| Trip Location Zone                                                                                                    | Main                                                                                                    | Trip Year/Week                                                                                                    |                                                                                                    | YYYY-MM      |           |
| Bid ID<br># Vehicles Needed                                                                                                    | XX-XX-XX<br>1                                                                                                    | Trip Hours                                                                                                    |                                                                                                    | 3            |           |
|                                                                                                    |                                                                                                    |                                                                                                    |                                                                                                    |              |           |
| Assignment #1                                                                                                    |                                                                                                    |                                                                                                    |                                                                                                    |              | KET 🔋     |
|                                                                                                    |                                                                                                    | D.i.                                                                                                    | er                                                                                                    |              |           |
| Vehicle Vehicle                                                                                                    | Location                                                                                                    | Drive                                                                                                    |                                                                                                    |              |           |
| Vehicle Vehicle 02 Balls 0 CHANGE VEHICLE                                                                                                    | Creek Elementary (001)                                                                                                    | Gler                                                                                                    | IVER DECLIN                                                                                                    | e driver     | ASSISTANT |
| CHANGE VEHICLE<br>CHANGE VEHICLE<br>S opens the "Find<br>ilable Drivers" panel.<br>ure that your<br>signation" field is set to                                                                                                    | Creek Elementary (001)                                                                                                    | CHANGE DR                                                                                                    | IVER DECLIN                                                                                                    | E DRIVER ADD | ASSISTANT |
| vehicle vehicle<br>02 Balls (<br>CHANGE VEHICLE<br>s opens the "Find<br>iilable Drivers" panel.<br>ure that your<br>esignation" field is set to<br>e (or your district's                                                                                                    | X Find Available Drivers                                                                                                    |                                                                                                    | IVER DECLIN                                                                                                    | E DRIVER ADD | ASSISTANT |
| CHANGE VEHICLE<br>CHANGE VEHICLE<br>CHANGE VEHICLE<br>CHANGE VEHICLE<br>CHANGE VEHICLE<br>CHANGE VEHICLE                                                                                                    | Creek Elementary (001)                                                                                                    | CHANGE DRI                                                                                                    | IVER DECLIN                                                                                                    | E DRIVER ADD | ASSISTANT |
| Vehicle       Vehicle         02       Balls 0         CHANGE VEHICLE       Balls 0         S opens the "Find<br>ilable Drivers" panel.<br>ure that your<br>ssignation" field is set to<br>e (or your district's<br>sivalent) if you have set<br>f for Bus Aides and                                                                                                    | X Find Available Drivers Trip # 651 Vehicle Type School Bus Pickup May 12 @ 1:00                                                                                                    | Trip Type<br>Out of County?<br>PM (Fri) Return                                                                                                    | IVER DECLIN<br>Field Trip<br>No<br>May 12 @ 4:00 PM (Fri)                                                                                                    | E DRIVER ADD | ASSISTANT |
| CHANGE VEHICLE<br>CHANGE VEHICLE<br>CHANGE VEHICLE<br>CHANGE VEHICLE<br>CHANGE VEHICLE<br>CHANGE VEHICLE<br>CHANGE VEHICLE<br>CHANGE VEHICLE<br>CHANGE VEHICLE                                                                                                    | X Find Available Drivers  Trip # 651 Vehicle Type School Bus Pickup May 12 @ 1:00 From Balls Creek Ele                                                                                                    | Trip Type<br>Out of County?<br>PM (Fri) Return<br>mentary Destination                                                                                                    | Field Trip<br>No<br>May 12 @ 4:00 PM (Fri)<br>Brandley Center and Park                                                                                           | E DRIVER ADD | ASSISTANT |
| Vehicle       Vehicle         02       Balls 0         CHANGE VEHICLE       Balls 0         copens the "Find       Balls 0         ilable Drivers" panel.       Balls 0         ure that your       Balls 0         signation" field is set to       Balls 0         e (or your district's       Balls 0         ivalent) if you have set       Balls 0         f for Bus Aides and       Balls 0         stants. You can assign       Yers as assistants.                                                                                                    | Electation         Creek Elementary (001)         X       Find Available Drivers         Trip #       651         Vehicle Type       School Bus         Pickup       May 12 @ 1:00         From       Balls Creek Ele         Total Students       2                                                                                                    | Trip Type<br>Out of County?<br>PM (Fri)<br>Return<br>mentary<br>Destination<br># Drivers needed<br># Special Needs students                                                                                                    | Field Trip<br>No<br>May 12 @ 4:00 PM (Fri)<br>Brandley Center and Park<br>1<br>5 0                                                                               | E DRIVER ADD | ASSISTANT |
| Vehicle       Vehicle         02       Balls 0         CHANGE VEHICLE       CHANGE VEHICLE         Gopens the "Find<br>ilable Drivers" panel.<br>ure that your<br>signation" field is set to<br>e (or your district's<br>ivalent) if you have set<br>f for Bus Aides and<br>istants. You can assign<br>vers as assistants.                                                                                                    | E Location         Creek Elementary (001)         X       Find Available Drivers         Trip #       651         Vehicle Type       School Bus         Pickup       May 12 @ 1:00         From       Balls Creek Ele         Total Students       2         Trip Year       2023 - 19                                                                         | Trip Type<br>Out of County?<br>PM (Fri)<br>Return<br>mentary<br>Destination<br># Drivers needed<br># Special Needs students<br>Trip Zone                                                                                                    | Field Trip<br>No<br>May 12 @ 4:00 PM (Fri)<br>Brandley Center and Park<br>1<br>5<br>0<br>Main                                                                    | E DRIVER ADD | ASSISTANT |
| Vehicle       Vehicle         02       Balls 0         CHANGE VEHICLE       Balls 0         copens the "Find       Balls 0         ilable Drivers" panel.       Balls 0         ure that your       Balls 0         signation" field is set to       Balls 0         e (or your district's ivalent) if you have set       Balls 0         f for Bus Aides and stants. You can assign vers as assistants.       Balls 0         k the checkbox to the of the aide's name and       Balls 0                                                                                                    | Electation         Creek Elementary (001)         X       Find Available Drivers         Trip #       651         Vehicle Type       School Bus         Pickup       May 12 @ 1:00         From       Balls Creek Ele         Total Students       2         Trip Year       2023 - 19                                                                         | Trip Type<br>Out of County?<br>PM (Fri)<br>Return<br>mentary<br>Destination<br># Drivers needed<br># Special Needs students<br>Trip Zone                                                                                                    | Field Trip<br>No<br>May 12 @ 4:00 PM (Fri)<br>Brandley Center and Park<br>1<br>5<br>0<br>Main                                                                    | E DRIVER ADD | ASSISTANT |
| Vehicle       Vehicle         02       Balls 0         CHANGE VEHICLE       CHANGE VEHICLE         Gopens the "Find<br>ilable Drivers" panel.<br>ure that your<br>signation" field is set to<br>e (or your district's<br>ivalent) if you have set<br>f for Bus Aides and<br>istants. You can assign<br>vers as assistants.         k the checkbox to the<br>of the aide's name and<br>streserve 1 Driver                                                                                                    | X Find Available Drivers  Trip # 651 Vehicle Type School Bus Pickup May 12 @ 1:00 From Balls Creek Ele Total Students 2 Trip Year 2023 - 19  ALL ZONES                                                                                                    | PM (Fit)<br>Trip Type<br>Out of County?<br>PM (Fit)<br>mentary<br>Destination<br># Drivers needed<br># Special Needs students<br>Trip Zone<br>Filter by name                                                                                                    | Field Trip<br>No<br>May 12 @ 4:00 PM (Fri)<br>Brandley Center and Park<br>1<br>0<br>Main                                                                         | E DRIVER ADD | ASSISTANT |
| Vehicle       Vehicle         02       Balls 0         CHANGE VEHICLE       CHANGE VEHICLE         Gopens the "Find<br>ilable Drivers" panel.<br>ure that your<br>signation" field is set to<br>e (or your district's<br>ivalent) if you have set<br>f for Bus Aides and<br>stants. You can assign<br>vers as assistants.         k the checkbox to the<br>of the aide's name and<br>c "Reserve 1 Driver<br>stant."                                                                                                    | Creek Elementary (001)  Find Available Drivers  Trip # 651 Vehicle Type School Bus Pickup May 12 @ 1:00 From Balls Creek Ele Total Students 2 Total Adults 2 Trip Year 2023 - 19  ALL ZONES  Sort By Rotation O Sort By Name                                                                                                    | PM (Fri)<br>Trip Type<br>Out of County?<br>PM (Fri)<br>Return<br>mentary<br>Destination<br># Drivers needed<br># Special Needs students<br>Trip Zone<br>Filter by name                                                                                              | Field Trip<br>No<br>May 12 @ 4:00 PM (Fri)<br>Brandley Center and Park<br>1<br>: 0<br>Main                                                                       | E DRIVER ADD | ASSISTANT |
| vehicle vehicle<br>02 Balls (<br>CHANGE VEHICLE<br>CHANGE VEHICLE<br>CHANGE VEHICLE<br>CHANGE VEHICLE<br>CHANGE VEHICLE<br>CHANGE VEHICLE<br>CHANGE VEHICLE<br>CHANGE VEHICLE<br>CHANGE VEHICLE<br>CHANGE VEHICLE<br>CHANGE VEHICLE<br>Sopens the "Find<br>ilable Drivers" panel.<br>ure that your<br>signation" field is set to<br>e (or your district's<br>ivalent) if you have set<br>f for Bus Aides and<br>istants. You can assign<br>vers as assistants.<br>k the checkbox to the<br>of the aide's name and<br>k "Reserve 1 Driver<br>istant."                                                                       | X Find Available Drivers  Trip # 651 Vehicle Type School Bus Pickup May 12 @ 1:00 From Balls Creek Ele Total Students 2 Trip Year 2023 - 19  ALL ZONES  Sort By Rotation O Sort By Name Driver Sen. 3 Neil                                                                                                    | PM (Fri)<br>PM (Fri)<br>Return<br>mentary<br>Zone<br>Change DR<br>Out of County?<br>PM (Fri)<br>Return<br># Drivers needed<br># Special Needs students<br>Trip Zone<br>Filter by name<br>Designation<br>Trips<br>Weel<br>Designation<br>Trips<br>Weel               | Field Trip<br>No<br>May 12 @ 4:00 PM (Fri)<br>Brandley Center and Park<br>1<br>: 0<br>Main<br>Location<br>this Hours this Rt Dry<br>Week Hrs                     | E DRIVER ADD | ASSISTANT |
| Vehicle       Vehicle         02       Balls O         CHANGE VEHICLE       CHANGE VEHICLE         Sopens the "Find<br>ilable Drivers" panel.<br>ure that your<br>signation" field is set to<br>e (or your district's<br>ivalent) if you have set<br>f for Bus Aides and<br>istants. You can assign<br>vers as assistants.         k the checkbox to the<br>of the aide's name and<br>k "Reserve 1 Driver<br>istant."                                                                                                    | Electation         Creek Elementary (001)         Trip #       651         Vehicle Type       School Bus         Pickup       May 12 © 1:00         From       Balls Creek Ele         Total Students       2         Trip Year       2023 - 19         ALL ZONES         © Sort By Rotation       Sort By Name         Driver       Sen.         Neil       0 | Trip Type         Out of County?         PM (Fri)         Return         Destination         # Drivers needed         # Special Needs students         Trip Zone         Filter by name         Zone         Image: Designation         Main         Aide         0 | Field Trip<br>No<br>May 12 @ 4:00 PM (Fri)<br>Brandley Center and Park<br>1<br>a 0<br>Main<br>Location<br>k Hours this Rt Dry<br>k Hours this Rt Dry<br>Week Hrs | E DRIVER ADD | ASSISTANT |
| Vehicle       Vehicle         02       Balls 0         CHANGE VEHICLE       Balls 0         Gopens the "Find       Balls 0         ilable Drivers" panel.       Balls 0         ure that your       Balls 0         signation" field is set to       Balls 0         e (or your district's ivalent) if you have set       Balls 0         f for Bus Aides and       Balls 0         stants. You can assign vers as assistants.       Balls 0         k the checkbox to the of the aide's name and c "Reserve 1 Driver istant."       Balls 0         r Aide/Assistant's zone and tion settings in the Driver       Balls 0 | Creek Elementary (001)  Find Available Drivers  Trip # 651 Vehicle Type School Bus Pickup May 12 @ 1:00 Prom Balls Creek Ele Total Students 2 Total Adults 2 Trip Year 2023 - 19  ALL ZONES  Sort By Rotation Sort By Name Driver Sen. 3  Nell Joneston © 0 1  CANCEL                                                                                          | Trip Type       Out of County?       PM (Fri)       Return       Destination       # Drivers needed       # Special Needes students       Trip Zone       Eus       Designation       Filter by name       Zone       Bus       Designation       Tripz       Aide  | Field Trip<br>No<br>May 12 @ 4:00 PM (Fri)<br>Brandley Center and Park<br>1<br>5<br>0<br>Main<br>Location<br>k Hoars this Rt Drv<br>k Hoars this Rt Drv<br>k O O | E DRIVER ADD | ASSISTANT |

| The assistant will show in the assignment views and daily schedules.                                                                                                    | Assignment #1           Vehicle         Vehicle Location         Driver           02         Balls Creek Elementary (001)         Glenn Frey           CHANGE VEHICLE         CHANGE DRIVER         DECLINE DRIVER | TRIP TICKET  Assistant  Neil Joneston  CHANGE ASSISTANT |
|----------------------------------------------------------------------------------------------------|----------------------------------------------------------------------------------------------------|---------------------------------------------------------|
| The Assistant will show the<br>trip ticket under the driver's<br>information.<br>The assistant will also get an<br>email when assigned to a<br>trip or when a trip they are<br>assigned to is canceled. | Driver Last Name<br>Driver First Name<br>Driver Email<br>Driver ID<br>Driver Phone<br>Vehicle Driver Information                                                                                                   | Frey<br>Glenn<br>appgdrv5@gmail.com                     |
|                                                                                                    | Assistant Name<br>Total Vehicles<br>Vehicle Name                                                                                                    | Neil Joneston<br>1<br>02                                |